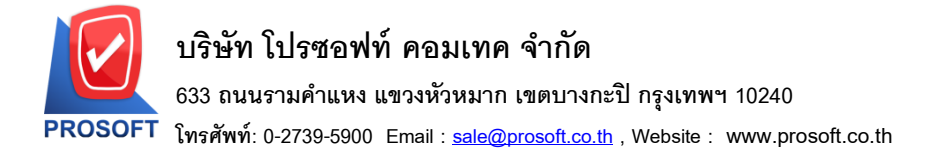

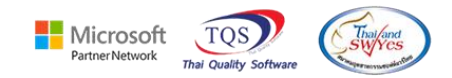

 $\times$ 

# ระบบ Inventory Control

🕨 ฟอร์มหน้าจอรับคืนจากการเบิก ขอเพิ่ม "แสดงเลขที่อ้างอิง"

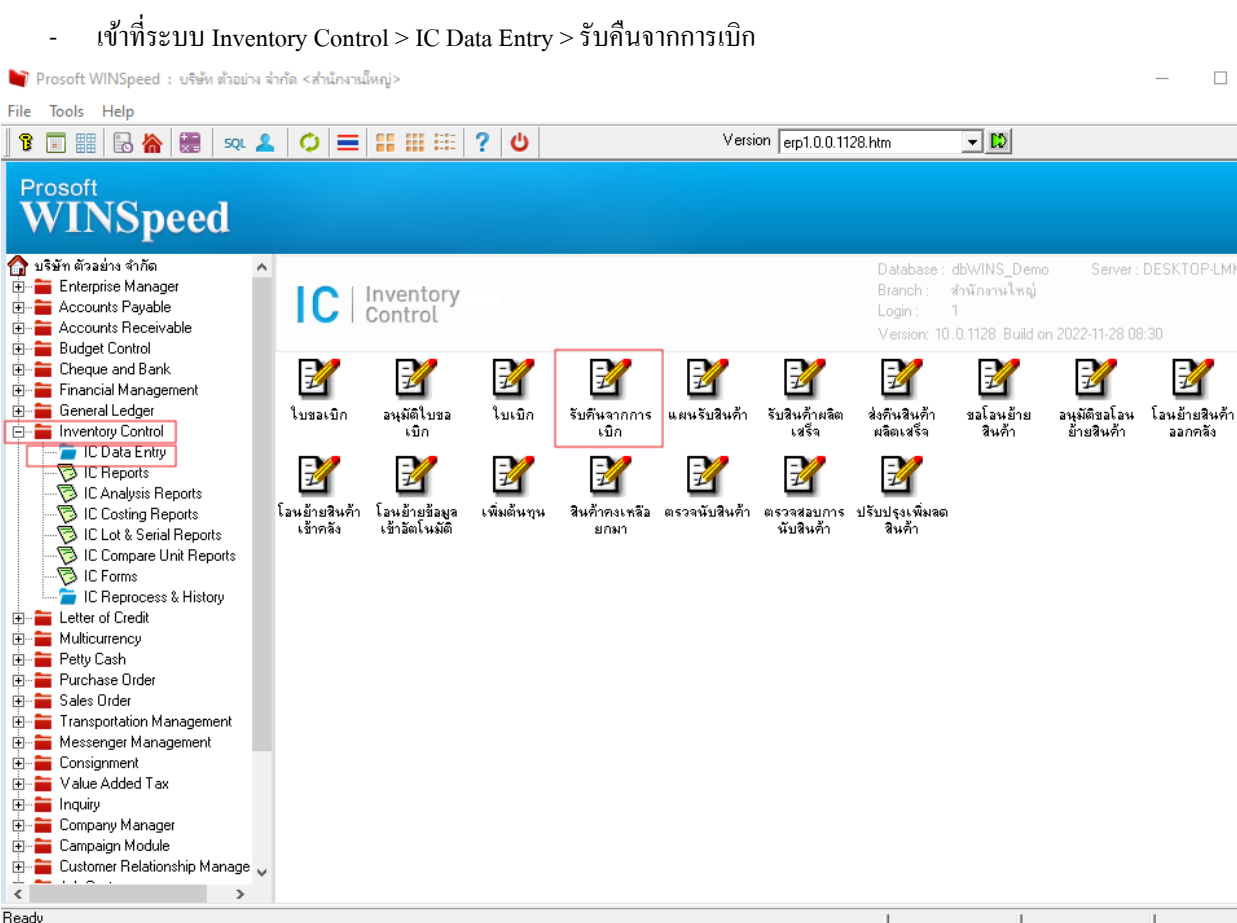

บันทึกรายการ รับคืนจากการเบิก เลือก Print

| 🐚 รับดินจากการ                          | เบิก             |                  |           |        |                 |           | -             | - 🗆 X       |  |  |  |
|-----------------------------------------|------------------|------------------|-----------|--------|-----------------|-----------|---------------|-------------|--|--|--|
| รายการเอกสาร                            | 2 💌              | รับคื่นเบิกผลิต  |           |        |                 |           | Return Issue  | Stock       |  |  |  |
| เลขที่เอกสาร                            | ICRI6511-00001 📝 |                  |           | รทั    | ัสแผนก          | <b>_</b>  |               |             |  |  |  |
| วันที่เอกสาร                            | 30/11/2565       |                  |           | รทั    | alop 🛛          | 05 🗾 ผลิต | าผลไม้กระป๋อง |             |  |  |  |
| หมายเหตุ                                | เบิกใช้วัตถุดิบ  |                  |           |        |                 |           |               |             |  |  |  |
|                                         |                  |                  |           |        |                 |           |               |             |  |  |  |
| ผู้บันทึก                               | EMP-00001 💽      | เวดี สูประวัติ   |           | ត្រីទី | ับสินค้า        | •         |               |             |  |  |  |
| No. ร <del>หั</del> ว                   | สสินค้า          | ชื่อสินค้า       | หน่วยนับ  | ิก     | ลัง ที่เก็บ     | จำนวน     | ต้นทุน/หน่วย  | จำนวนเงิน 🚺 |  |  |  |
| 1 DM-001                                | ผลไม้            |                  | กิโลกรัม  | 01     | 01              | 500.00    | 10.00         | 5,000.00    |  |  |  |
| 2 DM-002                                | น้ำตาล           |                  | กิโลกรัม  | 01     | 01              | 100.00    | 12.00         | 1,200.00    |  |  |  |
| 3 DM-003                                | น้ำบริสุทธิ์     |                  | ลิตร      | 01     | 01              | 1,000.00  | 5.00          | 5,000.00    |  |  |  |
| 4                                       |                  |                  |           |        |                 | .00       | .00           | .00         |  |  |  |
| 5                                       |                  |                  |           |        |                 | .00       | .00           | .00         |  |  |  |
| 6                                       |                  |                  |           |        |                 | .00       | .00           | .00         |  |  |  |
| 7                                       |                  |                  |           |        |                 | .00       | .00           | .00         |  |  |  |
| 8                                       |                  |                  |           |        |                 | .00       | .00           | .00         |  |  |  |
| 9                                       |                  |                  |           |        |                 | .00       | .00           | .00         |  |  |  |
| 10                                      |                  |                  |           |        |                 | .00       | .00           | .00 🗸       |  |  |  |
| <                                       |                  |                  |           |        |                 |           |               | >           |  |  |  |
| <u>⊒_</u> <u>3</u> - <u>3</u> - <u></u> | 2                |                  |           |        |                 |           | รวม 🗌         | 11,200.00   |  |  |  |
| 😭 Detail                                | Description      |                  |           |        |                 |           |               |             |  |  |  |
| 🗋 New 📳                                 | Save 🗙 Delete 🔯  | Find Dopy 🖒 IC L | List 🛃 Pr | int    | <b>∏</b> +Close |           |               |             |  |  |  |

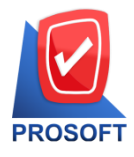

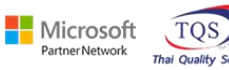

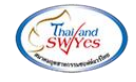

 $\times$ 

เลือกฟอร์ม dr\_icreturngetstock\_form \_

|   | 0.1 |            | -   |   |
|---|-----|------------|-----|---|
|   | Sel | ect        | For | m |
| _ |     | The Tes In |     |   |

| No. D | ชื่อ Form                     | ต่ำอธิบาย                                  | Form Path                                          |
|-------|-------------------------------|--------------------------------------------|----------------------------------------------------|
| 1 🗸   | dr_icreturngetstock_form      | ฟอร์มรับคืนจากการเบิก                      | C:\Program Files\Prosoft\WINSpeed\Forms\icform.pbl |
| 2     | dr_icreturngetstock_form_pack | ฟอร์มรับคืนจากการเบิก(สินค้าชุด)           | C:\Program Files\Prosoft\WINSpeed\Forms\icform.pbl |
| 3     | dr_icreturngetstock_form_desc | ฟอร์มรับคืนจากการเบิก(คำอธิบายสินค้า)      | C:\Program Files\Prosoft\WINSpeed\Forms\icform.pbl |
| 4     | dr_icreturngetstock_form_all  | ฟอร์มรับคืนจากการเบิก(สินค้าชุด+คำอธิบายสิ | C:\Program Files\Prosoft\WINSpeed\Forms\icform.pbl |
| 5     | dr_icreturngetstock_form_lot  | ฟอร์มรับคืนจากการเบิก(LOT)                 | C:\Program Files\Prosoft\WINSpeed\Forms\icform.pbl |
| 6     | dr_voucher_inv                | ฟอร์ม Voucher                              | C:\Program Files\Prosoft\WINSpeed\Forms\glform.pbl |
|       |                               |                                            |                                                    |
|       |                               |                                            |                                                    |
|       |                               |                                            |                                                    |
|       |                               |                                            |                                                    |
|       |                               |                                            |                                                    |
|       |                               |                                            |                                                    |
|       |                               |                                            |                                                    |
|       |                               |                                            |                                                    |
|       |                               |                                            | City of the close                                  |

| - Add Design form                                                            | . เพอทาการเพม "เลขทอ | 1404''    |           |         |                         |                 |              |            |  |  |  |  |
|------------------------------------------------------------------------------|----------------------|-----------|-----------|---------|-------------------------|-----------------|--------------|------------|--|--|--|--|
| - [รับดีนจากการเบิก]                                                         |                      |           |           |         |                         |                 |              | - 🗆        |  |  |  |  |
| Report Tool View Wi                                                          | ndow Help            |           |           |         |                         |                 |              | -          |  |  |  |  |
| ) 🔬 🎒 客 🔽 🕅 🕅                                                                | 🗿 🛛 🗙 🔺 🖽 🗍          | 🔤 🛛 🕸 🛛 🕪 | 💠 💠       | *1 🖥    |                         | 🗙 Res           | ize: 100% 💌  | Zoom: 100% |  |  |  |  |
|                                                                              |                      |           |           |         |                         |                 |              |            |  |  |  |  |
| DEMO                                                                         |                      |           |           |         |                         |                 |              | หน้า 1 / 1 |  |  |  |  |
| บริษัท ตัวอย่าง จำกัด                                                        |                      |           |           |         |                         |                 |              |            |  |  |  |  |
|                                                                              |                      |           |           |         |                         |                 |              |            |  |  |  |  |
| โทร. 0-2739-5900 โทรสาร 0-2739-5910 เลขประจำตัวผู้เสียภาษีอากร 1234567890123 |                      |           |           |         |                         |                 |              |            |  |  |  |  |
|                                                                              |                      | รับคืนจ   | งากการเข่ | ມີຄ     | เลข                     | ล่<br>ที่เอกสาร | ICRI6511-000 | 01         |  |  |  |  |
|                                                                              |                      |           |           |         | วันที่เอกสาร 30/11/2565 |                 |              |            |  |  |  |  |
| ผู้รับของ -                                                                  |                      |           | รหัสสาข   | n 001   |                         | สำนักงานใ       | หญ่          |            |  |  |  |  |
| ้<br>หมายเหตุ เบิกใช้วัดถุดี                                                 | າັບ                  |           | รหัสแผง   | เก-     |                         |                 | -            |            |  |  |  |  |
| รหัสสินค้า                                                                   | รายการสินค้า         | Job       | คลัง      | ที่เก็บ | จำนวน                   | หน่วยนับ        | ด้นทุน/หน่วย | จำนวนเงิน  |  |  |  |  |
| DM-001                                                                       | ผลไม้                |           | 01        | 01      | 500.00                  | กิโลกรัม        | 10.00        | 5,000.00   |  |  |  |  |
| DM-002                                                                       | น้ำตาล               |           | 01        | 01      | 100.00                  | ຄົໂລຄรັນ        | 12.00        | 1,200.00   |  |  |  |  |
| DM-003                                                                       | น้ำบริสุทธิ์         |           | 01        | 01      | 1,000.00                | ลิตร            | 5.00         | 5,000.00   |  |  |  |  |
|                                                                              |                      |           |           |         |                         |                 |              |            |  |  |  |  |

ය . 0

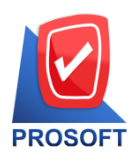

# บริษัท โปรซอฟท์ คอมเทค จำกัด

633 ถนนรามคำแหง แขวงหัวหมาก เขตบางกะปิ กรุงเทพฯ 10240

โทรศัพท์: 0-2739-5900 Email : <u>sale@prosoft.co.th</u> , Website : www.prosoft.co.th

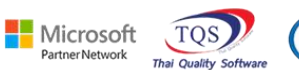

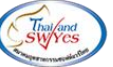

| -   | คลิกขวา Add <del>&gt;</del> Column | แล                    |            | เลขทเอกสาร              | ICR15202-000      |          |  |
|-----|------------------------------------|-----------------------|------------|-------------------------|-------------------|----------|--|
|     | Insert row                         |                       |            | วันที่เอกสาร            | 14/02/2009        |          |  |
| _   | Add                                | >                     | Add Tab    |                         |                   |          |  |
|     | Edit                               |                       | Text       |                         |                   |          |  |
| 4   | Delete                             |                       | Line       |                         |                   |          |  |
|     | Design Report                      |                       | Comput     | e                       | หน่วย             |          |  |
| INC | Design Report                      |                       | Column     |                         |                   |          |  |
|     | Align Object                       | >                     | Picture «  | <signature></signature> |                   |          |  |
|     | 01                                 | 01                    |            |                         |                   |          |  |
|     |                                    |                       |            |                         |                   |          |  |
| _   | <br>เลือก Column                   | I                     | I          | I                       | I I               |          |  |
|     | เพิ่มคอกับบ์ Design ดังบี้         |                       |            |                         |                   |          |  |
|     | 1 Pafdacuma เลขที่เอกสาร           | <i>ง</i><br>ล้า.เอิ.เ |            |                         |                   |          |  |
|     | Select Column                      | 0 1101                |            |                         |                   | ,        |  |
|     |                                    |                       |            |                         |                   |          |  |
| เลื | 'an Column 🛛 😞 refdocu             | no:!                  |            |                         |                   | -        |  |
|     |                                    |                       |            |                         |                   |          |  |
| Ba  | and header 💌                       | 1                     | ชื่อ myo   | column_1                |                   |          |  |
| বঁত | nana Center 💌                      | 1                     | Tag 🗌      |                         |                   |          |  |
| ขอ  | ານ None 💌                          | ]                     | รูปแบบ [ge | neral]                  |                   |          |  |
| St  | yle Edit 💌                         | I                     | ลักษร MS   | i Sans Serif            | •                 | 8        |  |
| กร้ | ภัษ 100 X 10                       |                       | 🗖 Be       | old 🦵 Italic            | · <u>Underl</u>   | ine      |  |
| 333 | 100 Y 10                           |                       | রী Text    |                         | สีพื้น            |          |  |
|     |                                    |                       |            | <br>ตัวอย่าง E          | xample            |          |  |
|     |                                    |                       |            |                         |                   |          |  |
| 2   | OK ItClose                         |                       |            | 🗆 พื้น                  | เหลังโปร่งใส (Tra | nsparent |  |
|     |                                    |                       |            |                         |                   |          |  |

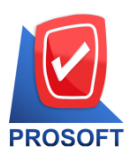

# บริษัท โปรซอฟท์ คอมเทค จำกัด

### 633 ถนนรามคำแหง แขวงหัวหมาก เขตบางกะปิ กรุงเทพฯ 10240

โทรศัพท์: 0-2739-5900 Email : <u>sale@prosoft.co.th</u> , Website : www.prosoft.co.th

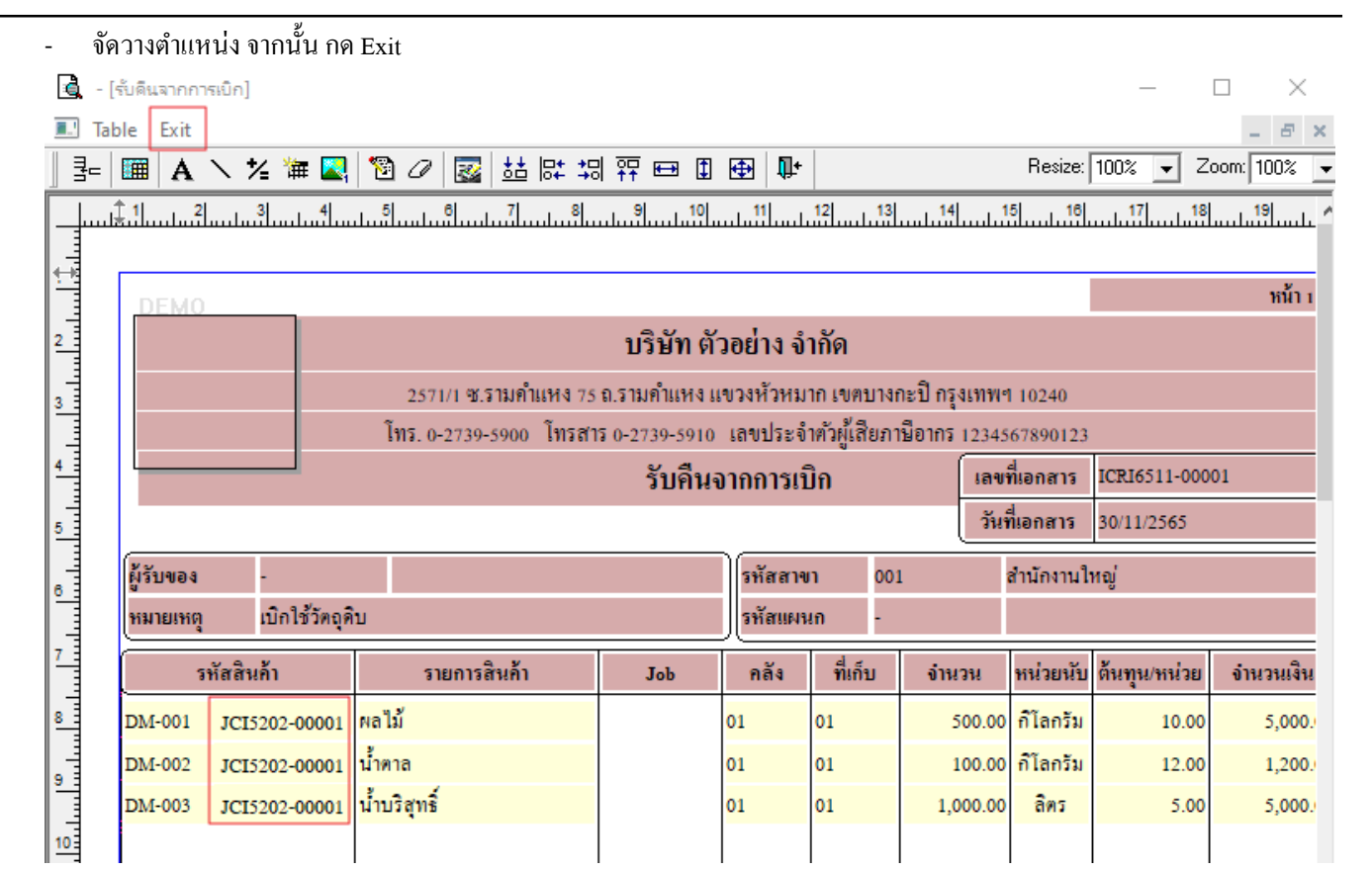

Microsoft

TOS

### ขั้นตอนการ Save form Too 🗲 Save As Report.....

| Report             | Tool View Window Help<br>Sort                                                                                                    | <b></b>                   | <b></b>                                                                                                    | Þ                        | 에 립                       |                 | × Res                             | ize: 100% 💌                     | _ 8<br>Zoom: 100% |  |
|--------------------|----------------------------------------------------------------------------------------------------|---------------------------|----------------------------------------------------------------------------------------------------|--------------------------|---------------------------|-----------------|-----------------------------------|---------------------------------|-------------------|--|
|                    | Filter<br>Save As Report<br>Save As Report<br>Save Report<br>Manage Report<br>Save As Excel<br>Excel<br>Excel<br>Export !<br>Import ! | เค้าแหง 75 1<br>00 โทรสาร | หน้า 173<br>บริษัท ตัวอย่าง จำกัด<br>เค่าแหง 75 ถ.รามคำแหง แขวงหัวหมาก เขตบางกะปิ กรุงเทพฯ 10240<br>00 โทรสาร 0-2739-5910 เลขประจำตัวผู้เสียภามีอากร 1234567890123<br>รับคืนจากการเบิก เลขที่เอกสาร ICRI5202-00002<br>วันที่เอกสาร 14/02/2009 |                          |                           |                 |                                   |                                 |                   |  |
| ผู้รับขอ<br>หมายเห | Font<br>Design<br>Select Column                                                                                                    | กงาน<br>ค้า               | Job                                                                                                    | รหัสสา<br>รหัสแผ<br>คลัง | ขา 00<br>นก 00<br>ที่เก็บ | 1<br>7<br>จำนวน | สำนักงานใ<br>แผนกผลิต<br>หน่วยนับ | หญ่<br>วัคอุดิบ<br>ด้นทุน/หน่วย | จำนวนเงิน         |  |
| IC-0001<br>IC-0002 | Hide Report Header<br>Calculator                                                                                                    | MSUNG                     |                                                                                                    | 01                       | 01<br>01                  | 3.00<br>3.00    | เกรื่อง<br>เครื่อง                | •                               |                   |  |
|                    |                                                                                                    |                           |                                                                                                    |                          |                           |                 |                                   |                                 |                   |  |

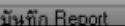

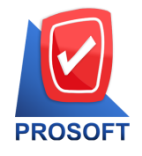

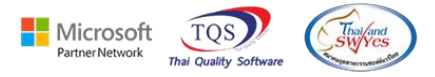

เลือก my\_report.pbl > Report name (พิมพ์ชื่อฟอร์มเป็นภาษาอังกฤษ และตัวเลข) > OK

| 📔 Save Report                                 | ×           |
|-----------------------------------------------|-------------|
| Path                                          |             |
| C:\Program Files (x86)\Prosoft\WINSpeed\User_ | report\     |
| 🙀 my_report.pbl                               | 🖹 jc_new    |
| THE report pbl                                |             |
|                                               |             |
|                                               |             |
|                                               |             |
|                                               |             |
|                                               |             |
|                                               |             |
| Create New Library                            | Report name |
| Path                                          | 1           |
| Name                                          |             |
| OK ↓Close                                     |             |

#### ขั้นตอนการ Add form Company Manager > CM Form Manager > Form Setup

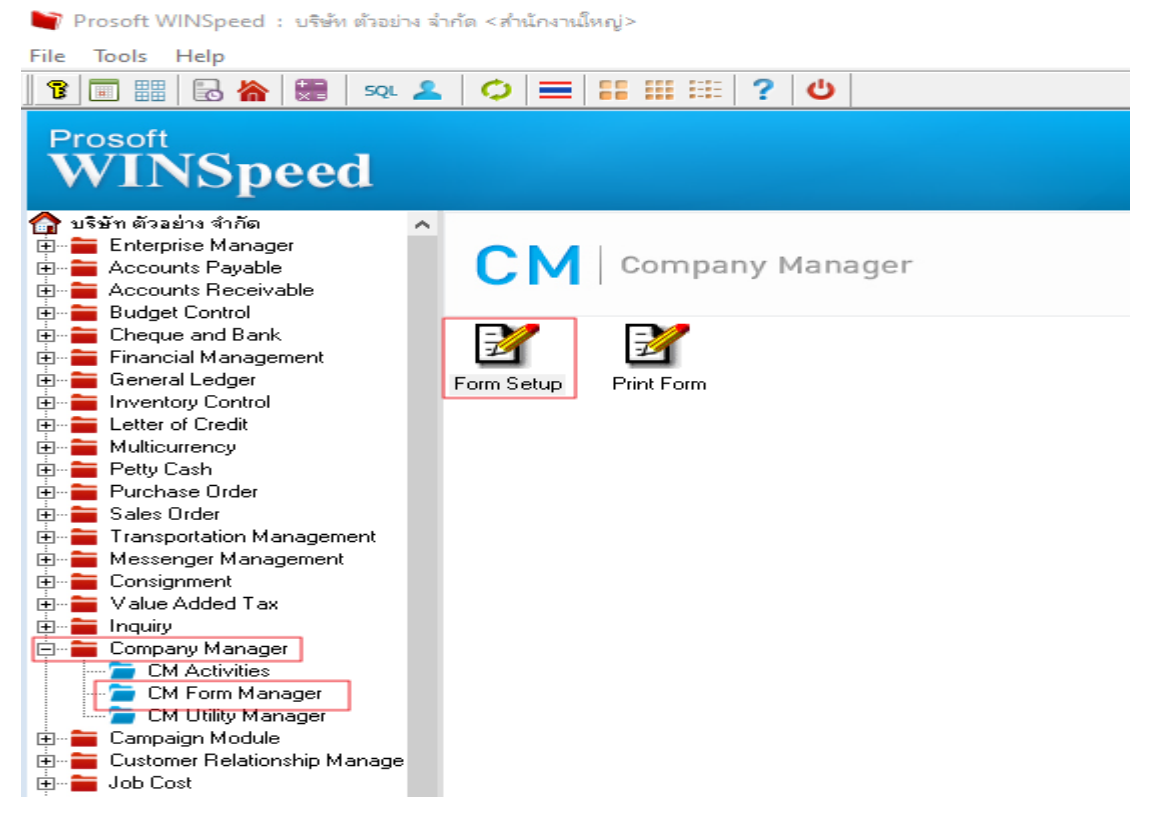

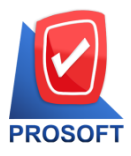

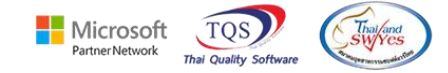

# เลือก Inventory Control > รับคืนจากการเบิก > เลือกชื่อฟอร์มบรรทัดสุดท้าย

| _ |   |      |          | ~  |   |    |  |
|---|---|------|----------|----|---|----|--|
| - | ~ | 1210 | <b>_</b> | ×. | h | 5  |  |
|   | υ |      |          | 0  | u | v. |  |
|   |   |      |          |    |   |    |  |

| Inventory Control                    | -        | No. | ชื่อฟอร์ม                                      | ต่ำ อธิ                | บาย              |         | D   | ^ |
|--------------------------------------|----------|-----|------------------------------------------------|------------------------|------------------|---------|-----|---|
| . พรม้าต่าง                          |          | 1   | C:\Program Files\Prosoft\WINSpeed\Forms\icfo   | ฟอร์มรับคืนจากการเบิก  |                  |         | 1   |   |
| กำนวณแยกสินค้าชุด                    | <u> </u> | 2   | C:\Program Files\Prosoft\WINSpeed\Forms\icfo   | ฟอร์มรับคืนจากการเบิก( | สีนค้าชุด)       |         |     |   |
| คำนวณรวมสินค้าชุด                    |          | 3   | C:\Program Files\Prosoft\WINSpeed\Forms\icfo 🗔 | ฟอร์มรับคืนจากการเบิก( | ดำอริบายสีหค้า)  |         |     |   |
| ตรวจนับสินค้า                        |          | 4   | C:\Program Files\Prosoft\WINSpeed\Forms\icfo 🕰 | ฟอร์มรับคืนจากการเบิก( | สีนค้าชุด+กำอริบ | ายสินร์ |     |   |
| ตรวจสอบการนับสินค้า                  |          | 5   | C:\Program Files\Prosoft\WINSpeed\Forms\icfo   | ฟอร์มรับคืนจากการเบิก( | LOT)             |         |     |   |
| บันทึกเบิก                           |          | 6   | C:\Program Files\Prosoft\WINSpeed\Forms\alfo   | ฟลร์ม Voucher          |                  |         |     |   |
| ปรับปรุงเพิ่มลดสินค้า                |          | 7   |                                                |                        |                  |         |     |   |
| ปรีบปรุงสีนค้าอิตโนมิติ              |          | 8   |                                                |                        |                  |         |     |   |
| บรบราคาชาย<br>และเร็ญชีมอ้องอีตเสร็อ |          |     |                                                |                        |                  |         |     |   |
| เพิ่มต้องจา                          |          | 3   |                                                |                        |                  |         |     |   |
| รับดีนจากการเบิก                     |          |     |                                                |                        |                  |         |     |   |
| รับสินค้าผลิตเสร็จ                   |          | 11  |                                                |                        |                  |         |     |   |
| ส่งคืนสินค้าผลิตเสร็จ                |          | 12  |                                                |                        |                  |         |     |   |
| สินค้าคงเหลือยกมา                    |          | 13  |                                                |                        |                  |         |     |   |
| อนุมัติขอเบิก                        |          | 14  |                                                |                        |                  |         |     |   |
| อนุมัติขอโอนย้ายสินค้า<br>-          |          | 15  |                                                |                        |                  |         |     |   |
| ไอนย้ายสินค้า                        | ¥        | 16  |                                                |                        |                  |         |     | ~ |
|                                      |          | ₹_  | 3- 3-                                          |                        | Save             | CI      | ose |   |

## เลือกใช้ฟอร์ม → Save

Set Form Popup

|                                                            | ฟอร์มต้นฉบับ<br>ใช้ฟอร์ม | C:\Program Files\Prosoft\WINSpeed\Forms\icform.pbl@dr_icreturngetstock |
|------------------------------------------------------------|--------------------------|------------------------------------------------------------------------|
| สังหางเ<br>พ.มพระสุ<br>- พัฒนิยภัย<br>พ.มพระสุ<br>พ.มพระสุ | ค้าอริบาย                |                                                                        |
| Properties Logo & Printer                                  |                          | Save Close                                                             |

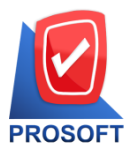

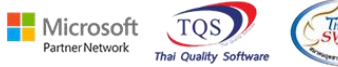

# - ทำการกด Save อีกครั้ง → Close

| Form Setup                                     |   |     |                                                                                              |     |   |
|------------------------------------------------|---|-----|----------------------------------------------------------------------------------------------|-----|---|
| Inventory Control                              | - | No. | ชื่อฟอร์ม ต่ำอธิบาย                                                                          | D   | ^ |
| พงน้ำต่าง                                      |   | 1   | C:\Program Files\Prosoft\WINSpeed\Forms\icfo🔤 พลร์มรับที่หจากการเบิก                         | 1   |   |
| คำนวณแยกสินค้าชด                               |   | 2   | C:\Program Files\Prosoft\WINSpeed\Forms\icfo🔩 ฟอร์มรับคืนจากการเบิก(สินค้าชุด)               |     |   |
| คำนวณรวมสินค้าชุด                              |   | 3   | C:\Program Files\Prosoft\WINSpeed\Forms\icfo 🔩 ฟอร์มรับคืนจากการเบิก(คำอธิบายสินค้า)         |     |   |
| ตรวจนับสินค้า                                  |   | 4   | C:\Program Files\Prosoft\WINSpeed\Forms\icfo 💷 ฟอร์มรับคืนจากการเบิก(สินค้าชุด+คำอธิบายสินค่ |     | - |
| ตรวจสอบการนับสินค้า                            |   | 5   | C:\Program Files\Prosoft\WINSpeed\Forms\icfo🔤 พลร์มรับคืนจากการเบิก(LOT)                     |     |   |
| บันทึกเบิก                                     |   | 6   | C:\Program Files\Prosoft\WINSpeed\Forms\glfo🔤 พลร์ม Voucher                                  |     | - |
| ปรับปรุงเพิ่มลดสินค้า<br>ปรับปรุงเพิ่มลดสินค้า |   | 7   | C:\Program Files (x86)\Prosoft\WINSpeed\User 🔯                                               |     | - |
| บรบบรุงสนคาอตเนมต<br>ปรับธาตาชาย               |   | 8   |                                                                                              |     | - |
| มงมง (คามาย<br>แผนรับสินค้าผลิตเสร็จ           |   | 9   |                                                                                              |     | - |
| เพิ่มต้นๆน                                     |   | 10  |                                                                                              |     | - |
| รับคืนจากการเบิก                               |   | 11  |                                                                                              |     | - |
| รับสินค้าผลิตเสร็จ                             |   | 12  |                                                                                              |     | - |
| ส่งคืนสินค้าผลิตเสร็จ                          |   | 12  |                                                                                              |     | - |
| สินค้าคงเหลือยกมา                              |   | 13  |                                                                                              |     | - |
| อนุมติขอเบิก<br>                               |   | 14  |                                                                                              |     | - |
| อนุ่มตชอเอนยายสนคา<br>โรม ถ้ายสินด้า           |   | 15  |                                                                                              |     | - |
| 08142121814Y11                                 | 4 | 16  |                                                                                              |     | ¥ |
|                                                |   | ≞   | 3- 3- Save C                                                                                 | ose |   |

# รูปแบบตัวอย่างฟอร์มเพิ่ม "แสดงเลขที่อ้างอิง"

หน้า 1 / 1

## บริษัท ตัวอย่าง จำกัด

### 2571/1 ซ.รามคำแหง 75 ถ.รามคำแหง แขวงหัวหมาก เขตบางกะปิ กรุงเทพฯ 10240

#### โทร. 0-2739-5900 โทรสาร 0-2739-5910 เลขประจำตัวผู้เสียภาษีอากร 1234567890123

|                       |                                                    |              | รับคืนจ | าากการเป็ | ື່ງຄ    | เลข      | ที่เอกสาร | ICR16511-00001 |           |  |  |  |  |
|-----------------------|----------------------------------------------------|--------------|---------|-----------|---------|----------|-----------|----------------|-----------|--|--|--|--|
|                       |                                                    |              |         |           |         | วันที่   | ที่เอกสาร | 30/11/2565     |           |  |  |  |  |
| ผู้รับของ<br>หมายเหตุ | ผู้รับของ -<br>หมายเหตุ เบิกใช้วัดถุดิบ รหัสแผนก - |              |         |           |         |          |           |                |           |  |  |  |  |
| ,                     | รหัสสินค้า                                         | รายการสินค้า | Job     | กลัง      | ที่เก็บ | จำนวน    | หน่วยนับ  | ด้นทุน/หน่วย   | จำนวนเงิน |  |  |  |  |
| DM-001                | JCI5202-00001                                      | ผลไม้        |         | 01        | 01      | 500.00   | กิโลกรัม  | 10.00          | 5,000.00  |  |  |  |  |
| DM-002                | JCI5202-00001                                      | น้ำตาล       |         | 01        | 01      | 100.00   | กิโลกรัม  | 12.00          | 1,200.00  |  |  |  |  |
| DM-003                | JCI5202-00001                                      | น้ำบริสุทธิ์ |         | 01        | 01      | 1,000.00 | ลิตร      | 5.00           | 5,000.00  |  |  |  |  |
|                       |                                                    |              |         |           |         |          |           |                |           |  |  |  |  |
|                       |                                                    |              |         |           |         |          |           |                |           |  |  |  |  |
|                       |                                                    |              |         |           |         |          |           |                |           |  |  |  |  |